# Polylino

#### 1. Polylino öffnen

Webbrowser: https://www.ilteducation.de/polylino/

➔ Anmelden auswählen

#### App-Installation:

- Polylino im Apple App Store
- Polylino bei Google Play

#### 2. Bibliotheken Hessen auswählen

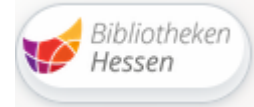

#### 3. Stadtbücherei Dietzenbach wählen

|                                                           | Bibliotheken<br>Hessen |
|-----------------------------------------------------------|------------------------|
| Geben Sie nun Ihre Bibliothek und Ihre Benutzerdaten ein. |                        |
| Dietzenbach (Stadtbücherei Dietzenbach)                   | ~                      |
| Ausweisnummer                                             |                        |
| Passwort                                                  |                        |
| DATEN ABSENDEN                                            |                        |
|                                                           |                        |

4. Mit Leseausweis einloggen (Leseausweisnummer + Geburtsdatum)

#### 5. Ein Profil Anlegen und los lesen

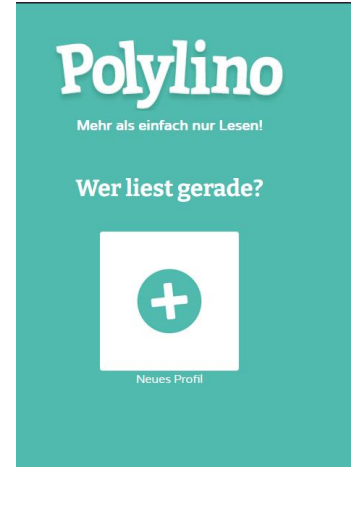

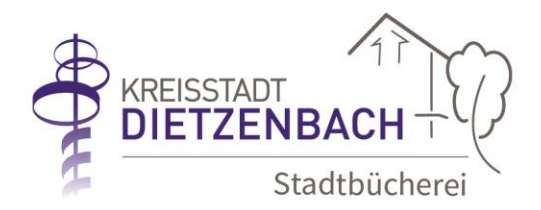

### Inhalt

#### digitale & mehrsprachige Bilderbücher

Polylino bietet Bilderbücher für Kinder von 0 bis 8 Jahren in vielen Sprachen. Über die Filterfunktion lässt sich nach Büchern in einer bestimmten Sprache suchen.

#### Tipp:

Nach einer Sprache oder einem Thema suchen und ein eigenes Bücherregal anlegen. Wie man ein Bücherregal anlegt, steht auf der nächsten Seite vom Anbieter.

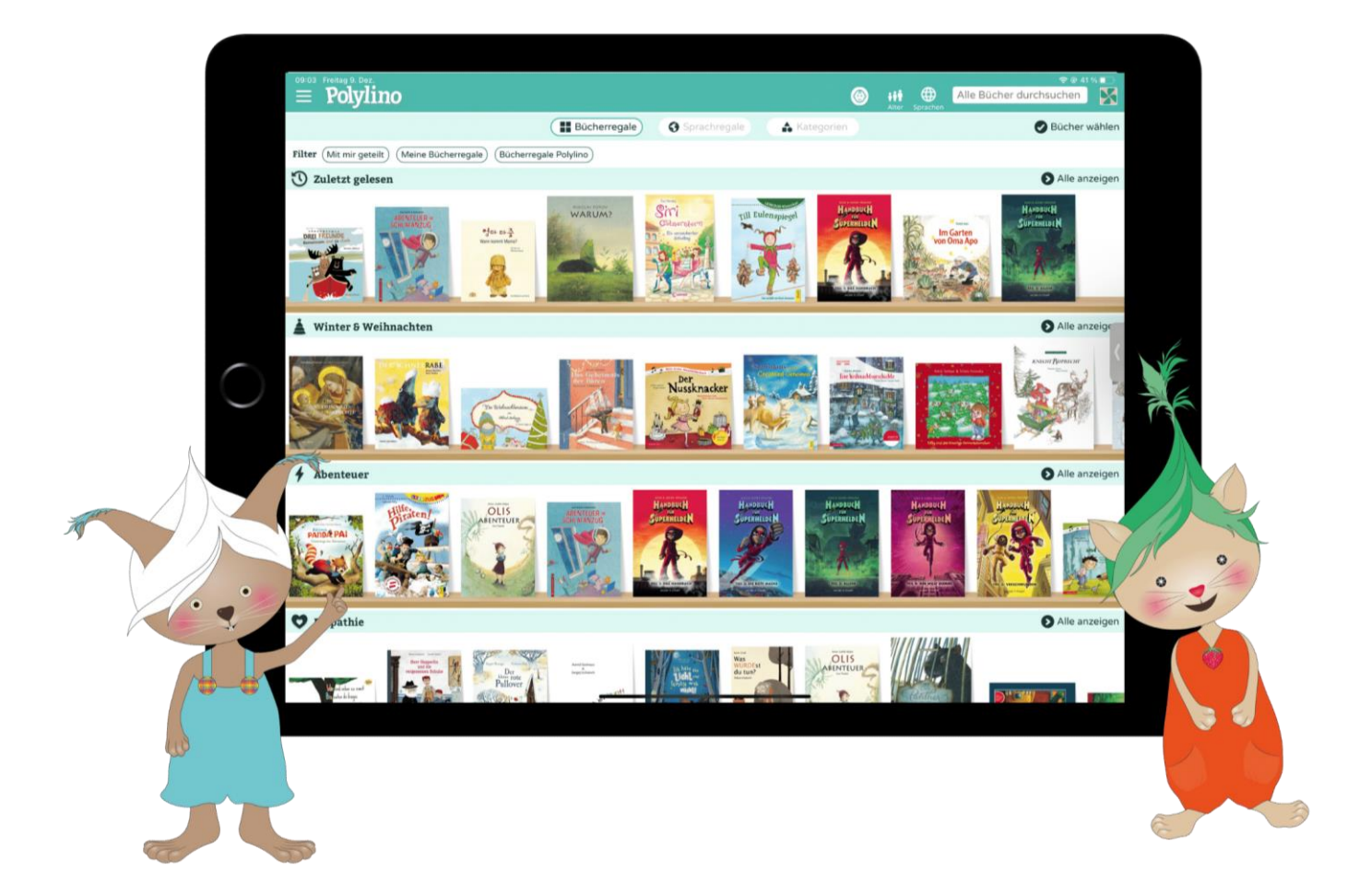

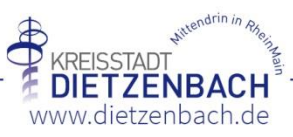

### **Tipps zur Einrichtung von Polylino**

#### Beschreibung des Menüs:

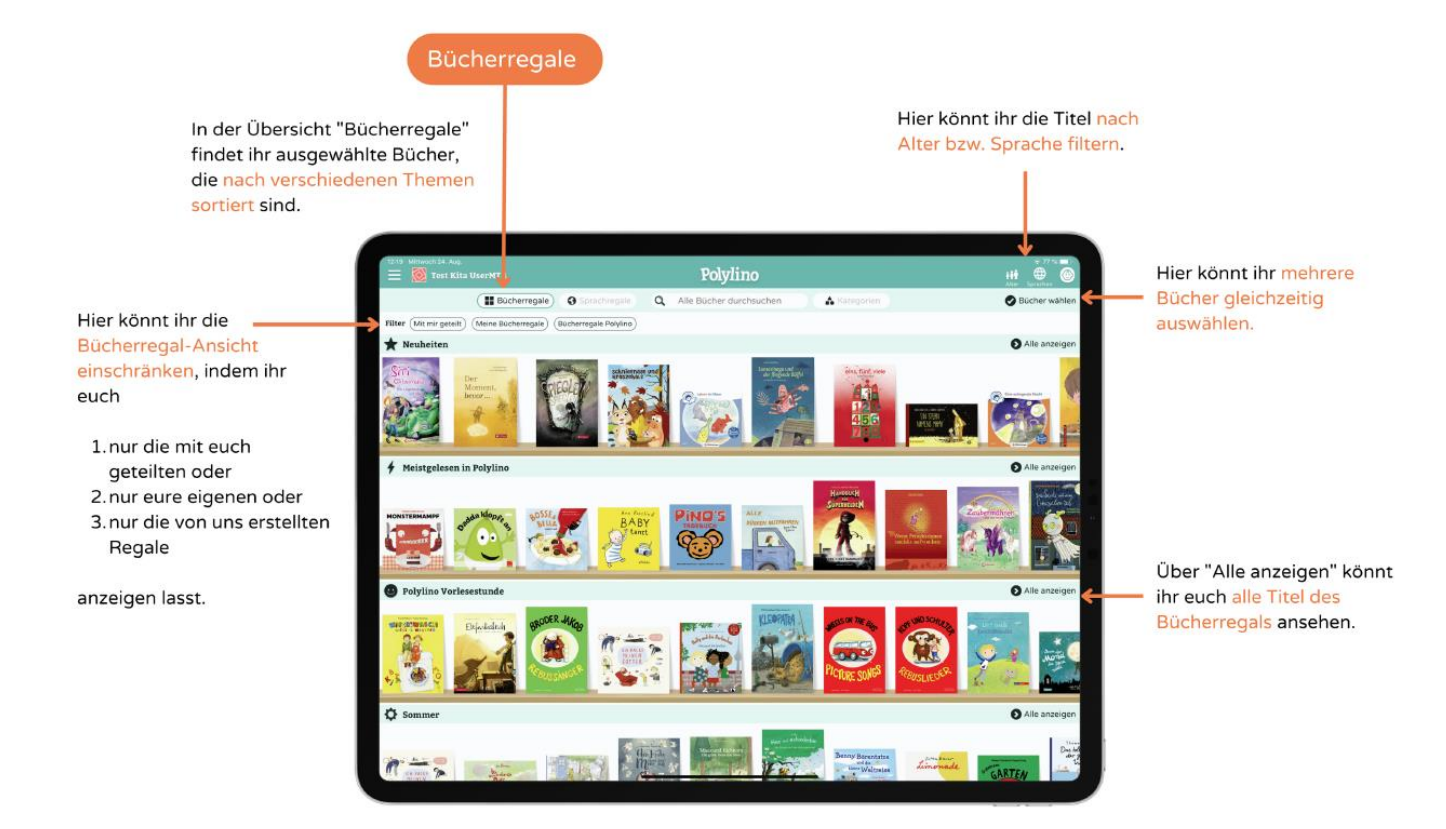

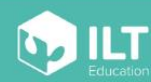

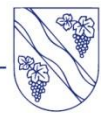

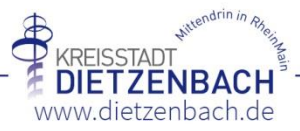

#### Ein eigenes Bücherregal erstellen und verwalten

Eigene Bücherregale erstellen und verwalten

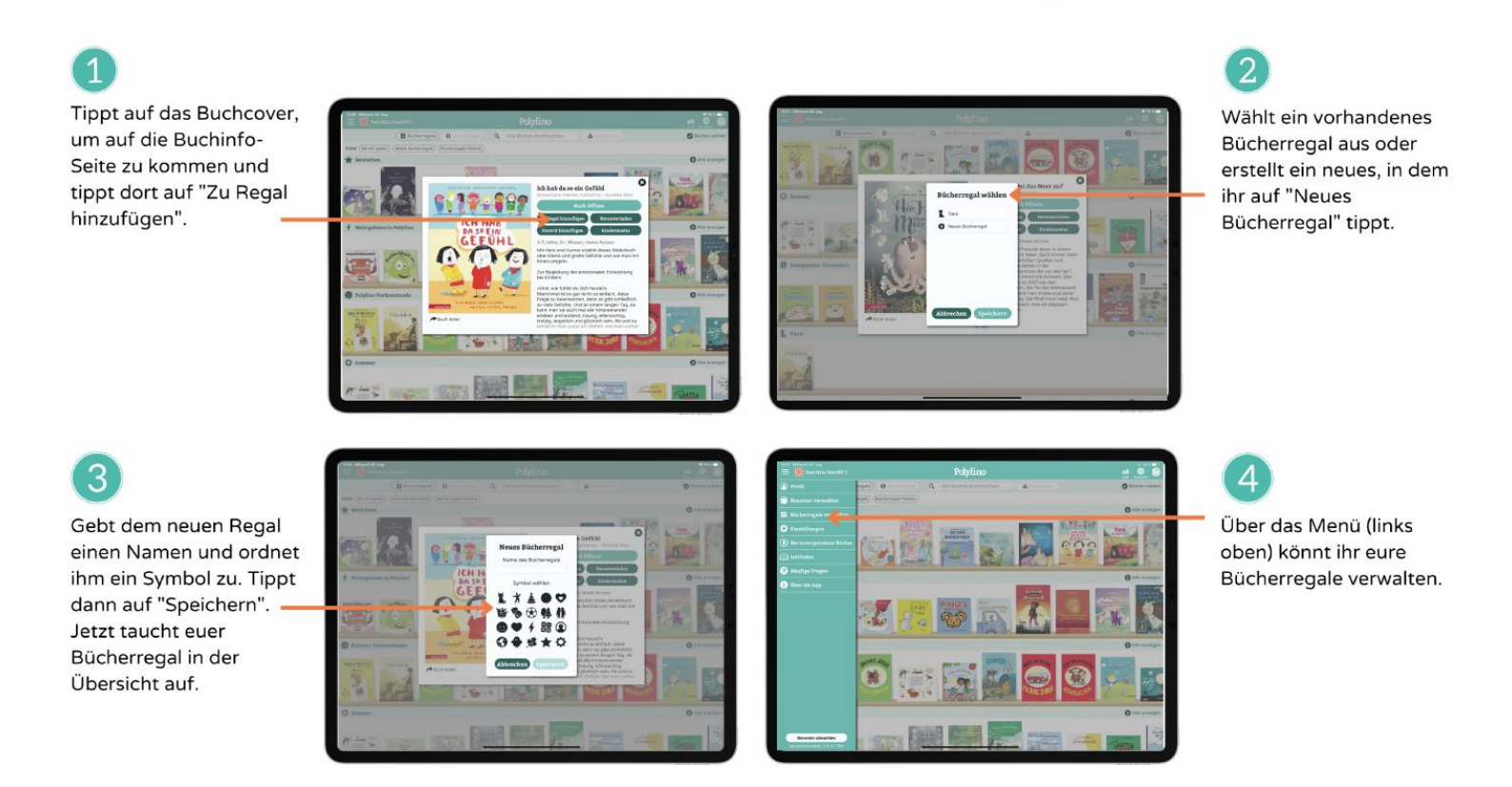

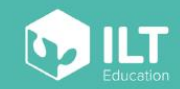

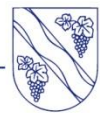

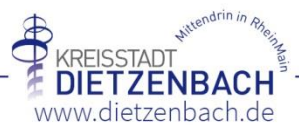

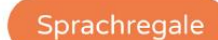

Hier sind die Titel nach den Audiosprachen sortiert, in denen sie verfügbar sind. Das Buch wird automatisch in der Sprache des Regals widergegebn, das ihr gerade geöffnet habt. Sucht nach Titeln, Autor:innen, Illustrator:innen, Sprachen, Themen, Kategorien, Schlagwörtern etc.

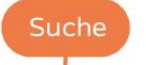

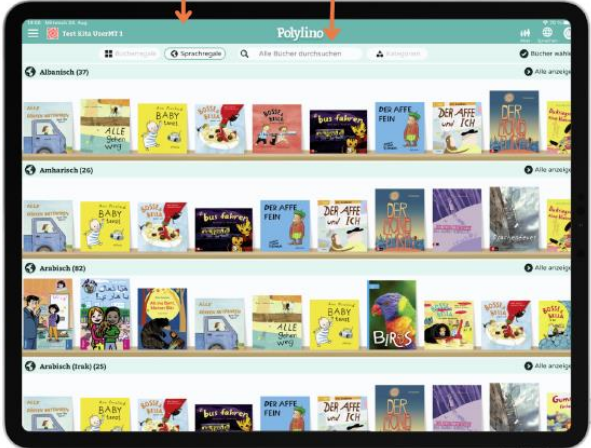

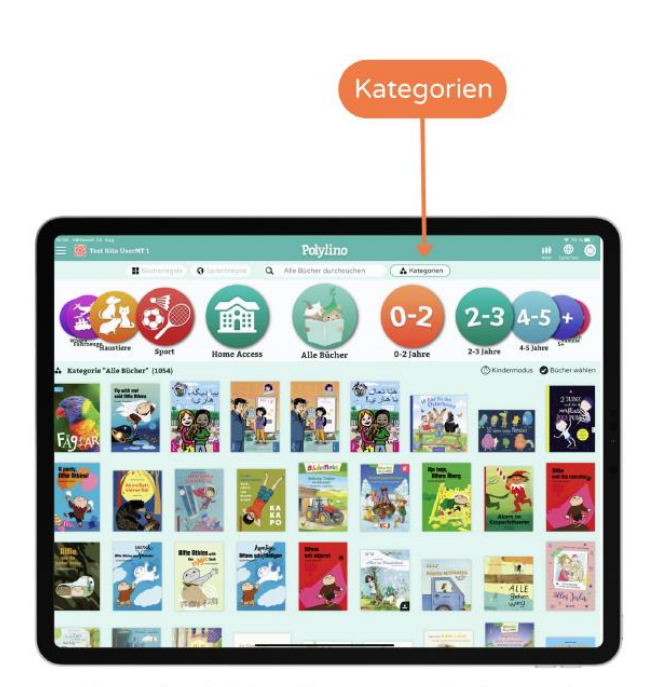

Kategorien sind Gruppierungen von Büchern nach bestimmten Themen, z.B. Bücher über Tiere, Bücher über Freundschaft usw., die mit einem leicht verständlichen Symbol verknüpft sind, sodass die Kinder auch alleine gut zu den für sie passenden Büchern navigieren können.

# 

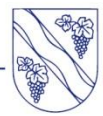

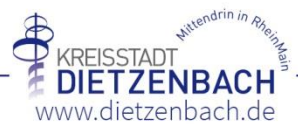

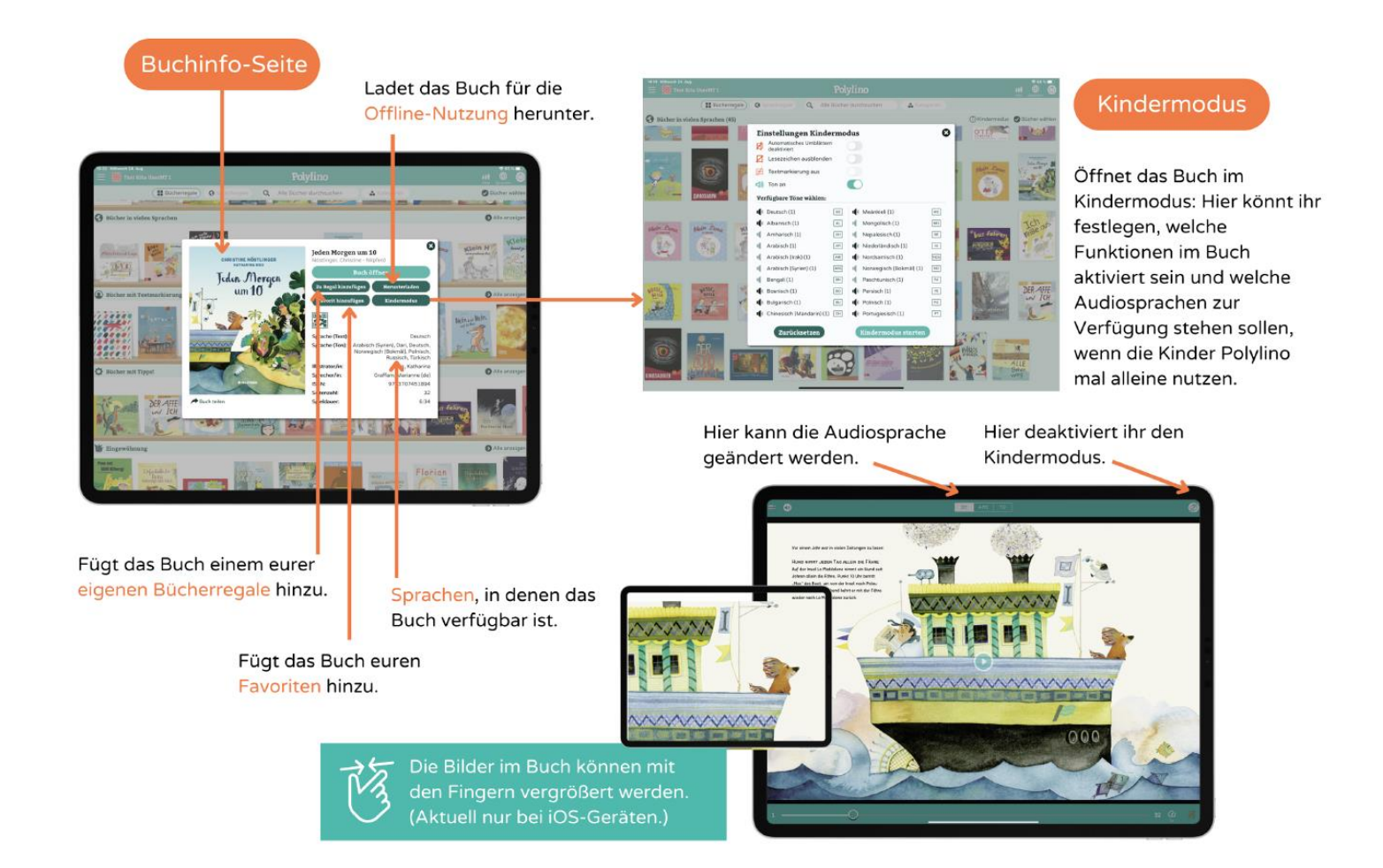

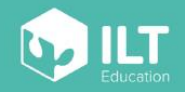

www.polylino.de

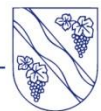

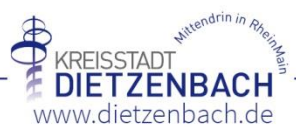

Seite 6 von 9

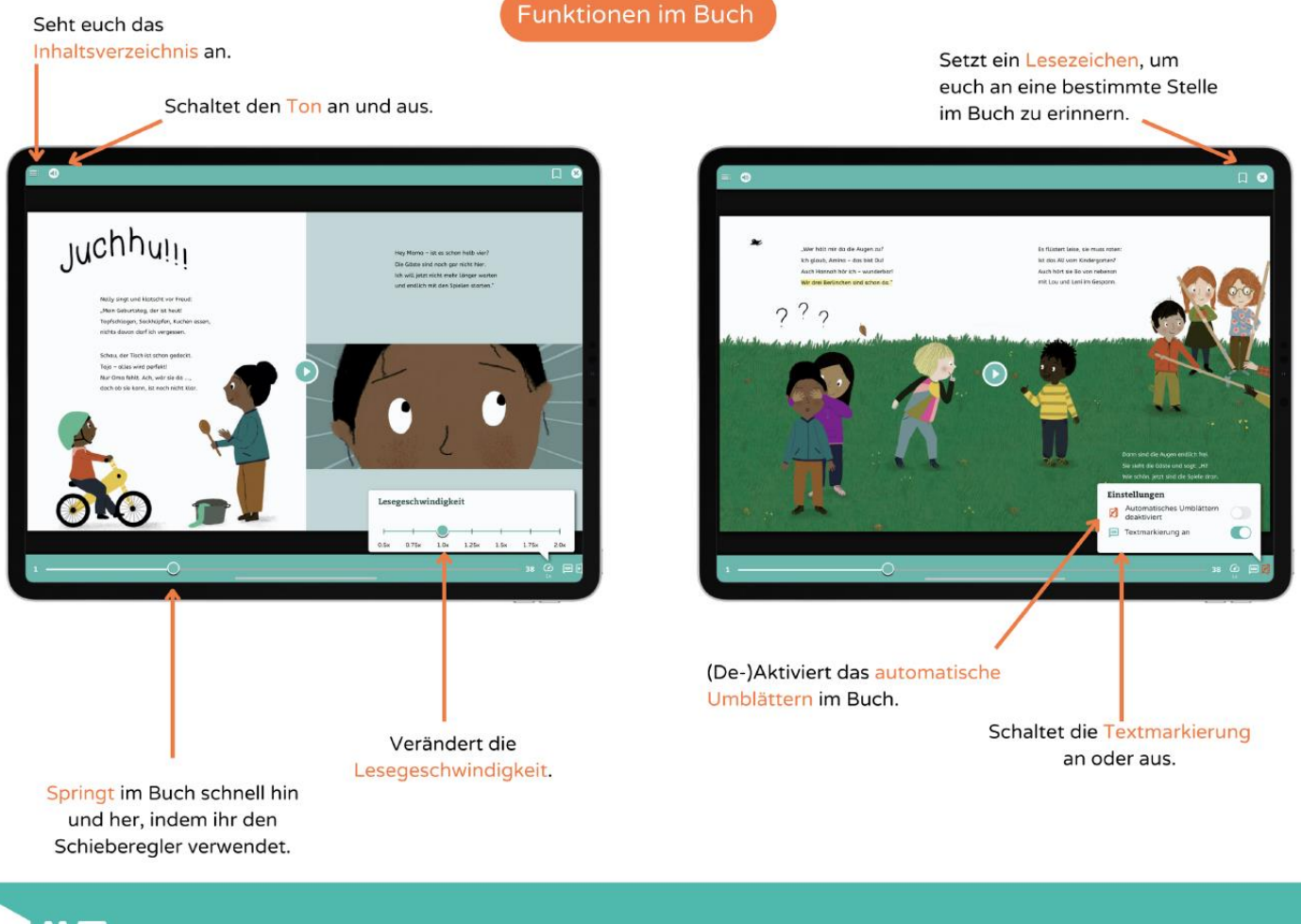

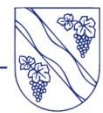

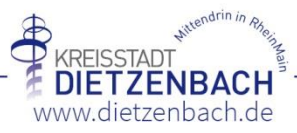

Bücher per QR-Code teilen

Wählt ein beliebiges Buch aus und tippt auf den QR-Code auf der Buchinfo-Seite.

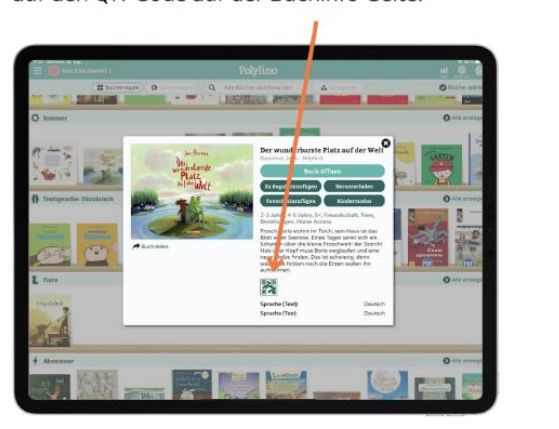

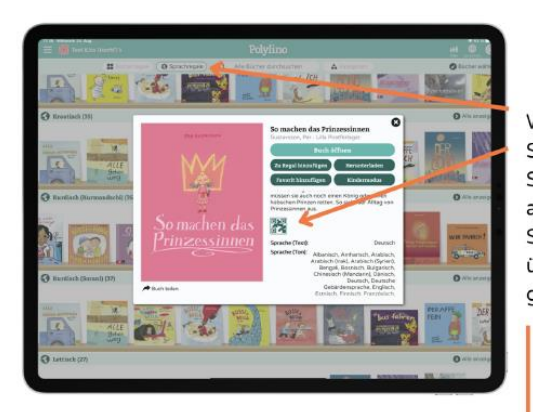

Wenn ihr die Buchinfo-Seite über eins der Sprachregale öffnet, wird automatisch nur diese Sprachversion des Buchs über den QR-Code geteilt.

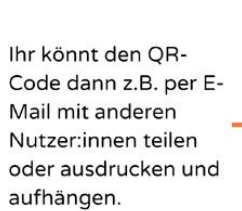

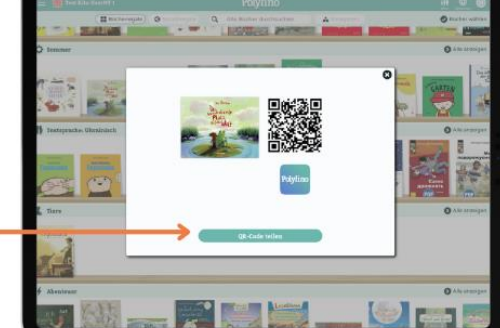

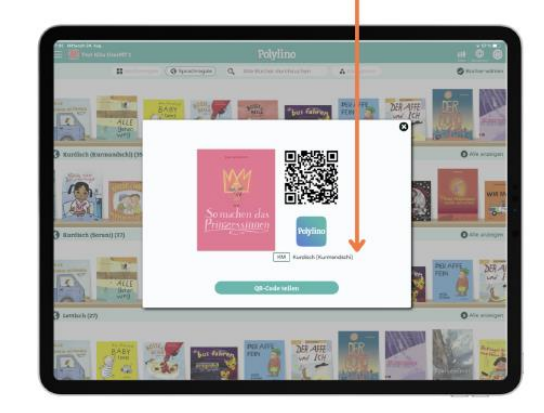

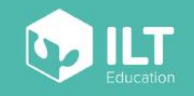

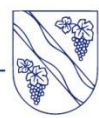

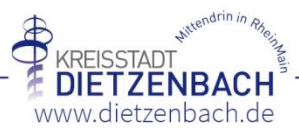

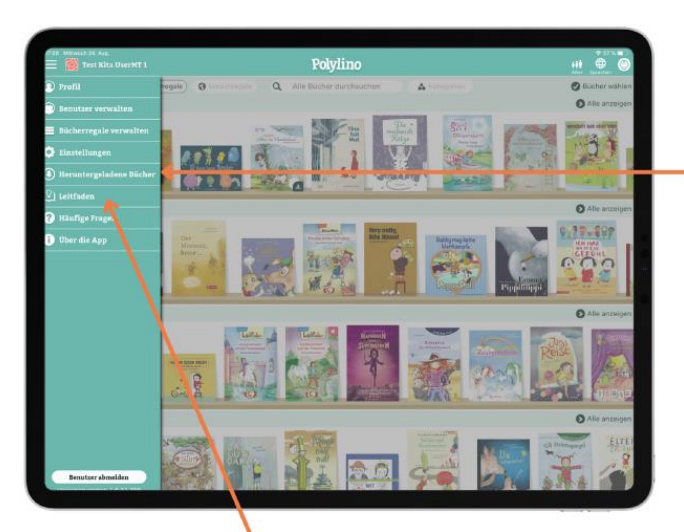

Hier findet ihr den pädagogischen Leitfaden, indem unsere Expert:innen zusammengefasst haben, wie ihr Bilderbücher am besten zur Förderung von Sprachentwicklung, Sprachvielfalt, Sprechfreude und Kommunikationsfähigkeit einsetzen könnt.

#### Pädagogischer Leitfaden

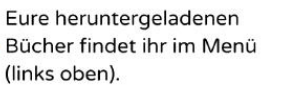

Sie werden in einem eigenen Bücherregal angezeigt und stehen euch bis zu 72 Stunden ohne Internetverbindung zur Verfügung.

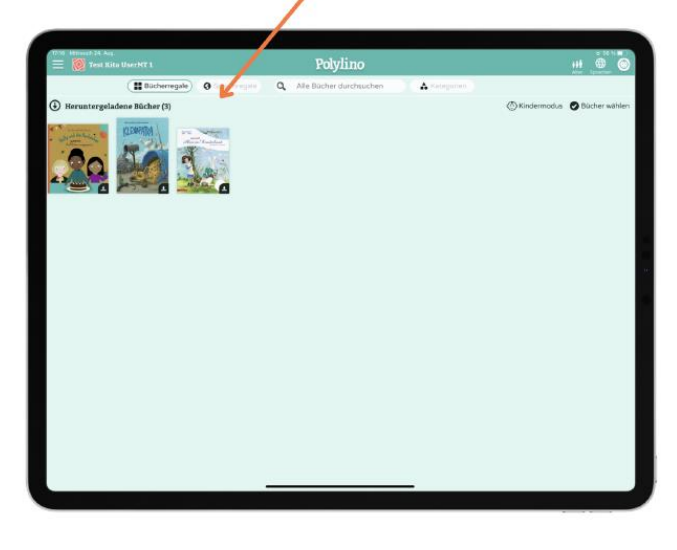

## 

#### www.polylino.de

Benutzerverwaltung

Über den Punkt "Benutzer verwalten" im Menü (oben links) gelangt ihr zur Anmeldeseite der Benutzerverwaltung. Dort könnt ihr euch mit eurem Benutzernamen und dem dazugehörigen Passwort einloggen.

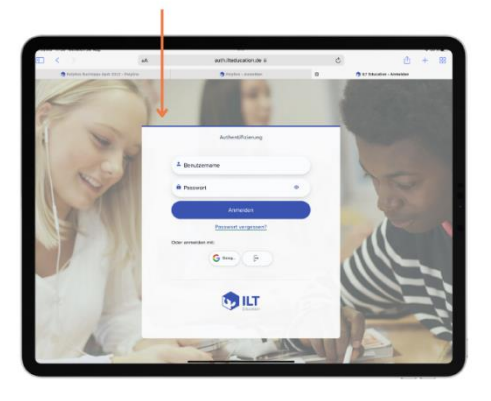

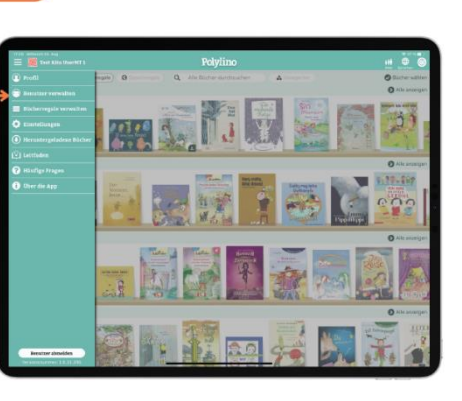

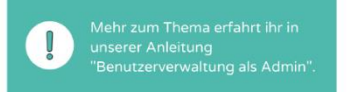

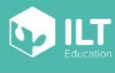

-

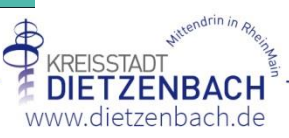

Seite 9 von 9